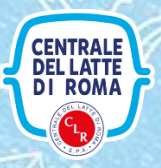

# GUIDA AL SITO SCUOLE Centrale del Latte di Roma

## HOME PAGE

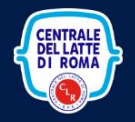

COMMUNITY

PERCORSI FORMATIVI

LOGIN

LA LUDOTECA

CONCORSO \*

VISITE SCOLASTICHE

HOME

0

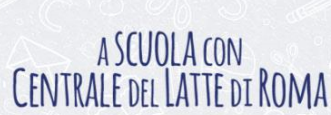

#### Un portale d'incontro tra noi e le scuole.

Da più di cento anni Centrale del Latte di Roma è la marca di riferimento per il Latte Fresco della Capitale ed è simbolo di bontà, qualità e tradizione nella città di Roma, oltre che nell'intera regione Lazio. Centrale del Latte di Roma rappresenta un riferimento storico per le scuole del territorio, che prendono parte a visite scolastiche e accedono a percorsi formativi sulla filiera del latte, sul ciclo produttivo e sull'educazione alimentare. Questo portale vuole offrire tutta l'esperienza della Centrale del Latte di Roma per condividere con scuole, studenti e docenti l'interesse verso un mondo fatto di buona tradizione, ma anche d'innovazione e attenzione alla sicurezza alimentare.

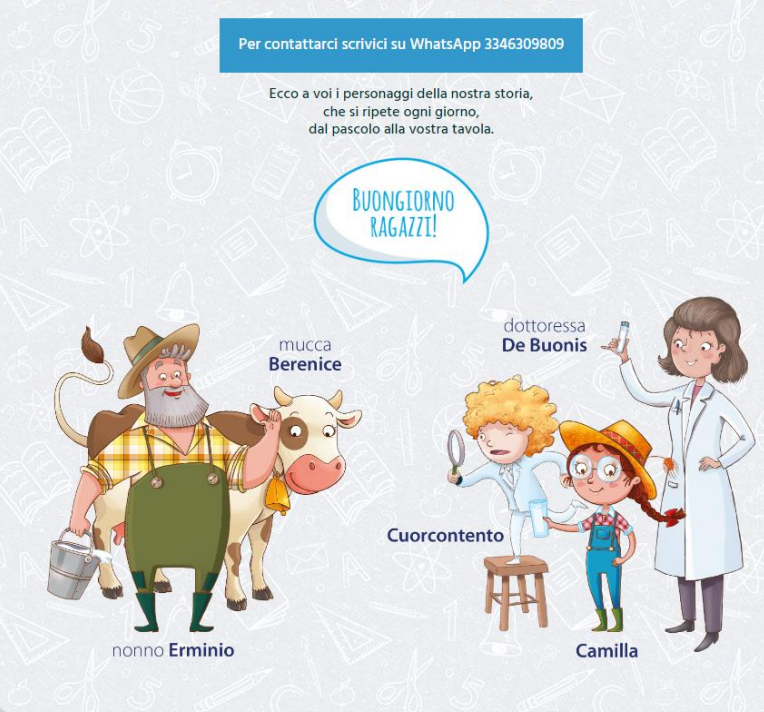

© Centrale del Latte di Roma Spa - P.IVA 05191251007 - Cookie Policy - Privacy Policy

# INTRODUZIONE

Il sito è destinato unicamente alle Scuole Primarie e Secondarie di Primo Grado del Lazio, siano esse pubbliche, parificate o private.

Gli insegnanti che intendono partecipare a una visita potranno farlo previa registrazione al sito con i propri dati personali e indicando la Scuola di appartenenza. La Scuola dovrà acconsentire all'iniziativa dell'insegnante, rispondendo alla mail che le verrà notificata in concomitanza della registrazione dell'insegnante. Dopo l'approvazione da parte della Scuola, anche altri insegnanti potranno registrarsi, sia per prenotare altre visite, qualora fossero consentite più visite per Scuola, sia per partecipare alla Community con proposte, idee, discussioni. Vediamo di seguito i passaggi fondamentali necessari per effettuare una visita in presenza.

## Primo passo: la Registrazione.

HOME

Vediamo ora la registrazione:

Alla registrazione si accede cliccando sul tasto di LOGIN.

CONCORSO \*

VISITE SCOLASTICHE

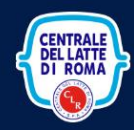

COMMUNITY

Se non sei registrato CLICCA QUI altrimenti effettua il login

ACCEDI! \*

ole attivo dalle 10:00 alle 15:00 🕓 3346309809

le del Latte di Roma Spa - P.IVA 05191251007 - <u>Cookie Policy</u> - <u>Privacy Policy</u>

Hai dimenticato la password? Clicca qui!

E-mail

Da questa schermata è possibile sia accedere una volta registrati che richiedere la registrazione.

PERCORSI FORMATIVI

LA LUDOTECA

LOGIN

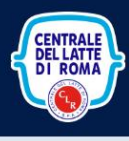

COMMUNITY

PERCORSI FORMATIVI

| and C S                                                                                                    | Compila il                                                                                                    | form in ogni suo campo<br>registrato CLICCA QUI                                                                                                    |                                                                                                    |
|----------------------------------------------------------------------------------------------------|----------------------------------------------------------------------------------------------------|----------------------------------------------------------------------------------------------------|----------------------------------------------------------------------------------------------------|
| lome o °A                                                                                                    | Cognome 09                                                                                                    | × 1 1 1 00 °                                                                                                    | Insegnamento I (Concerto Concerto Conce |
| ELENA                                                                                                    | MORESCHI                                                                                                    |                                                                                                    | Matematica e Scienze                                                                                                    |
| -mail S.                                                                                                    | 5 O D. S.                                                                                                    | E-mail conferma                                                                                                    | J. K. 5 D J                                                                                                    |
| *****                                                                                                    |                                                                                                    | ****************                                                                                                    | **                                                                                                    |
| rassword                                                                                                    |                                                                                                    | Password conferma                                                                                                    |                                                                                                    |
|                                                                                                    |                                                                                                    |                                                                                                    |                                                                                                    |
| STAGE001                                                                                                    | odice della scuola                                                                                                    | of S. of<br>S. O. €                                                                                                    |                                                                                                    |
|                                                                                                    |                                                                                                    |                                                                                                    |                                                                                                    |
| sens une au la vei ney ue b9/2018 d'elle<br>timento, informa che i dati personali volontari<br>tte di Roma b (riviari le comunicazioni conness<br>i Latte di Roma S.p.A. (a mezzo e-mail, sms. pos<br>dicata alia lettera c). e faccitativo e l'eventuale<br>oprie Persone Autorizzate al trattamento ed a se<br>ecedenti lett. a), b) e c) avrà una durata pon su<br>triti di cui agli att. 15:21 del GDPR (diritto di ac | womene pasonale specifie in materia di protezione dei dato p<br>inamente formiti, verranno utilizzati anche con l'assilio di strum<br>se alla vidita: c. consentire l'utilizzo dei cuoi dati per l'invio di ma<br>ta, contatto telefonico). Il conferimento dei consenso per le fin<br>rifiuto non incide e non pregiudica la tua partecipazione alla vi<br>oggetti esterni nominati Responsabili. L'elenco completo dei Res<br>periore a quella necessaria alle finalità per le quali i dati sono s<br>seo à propri dati personali e di rettificariti se inesatti. di cancell | resonan censare del tatte di Rollita Sy<br>netti informatici, esclusivamente per le s<br>ferale pubblicitario, informativo, promo<br>alità indicate alle lettere a),b) e facoltati<br>ita. Per il perseguimento delle finalità di<br>ponsabili è disponi bile presso la sede di<br>tati raccotit. I datti forniti per le finalità li<br>arli o limitarne il trattamento se ne ricor | per via rouna ai monazio e zoz. vo se andina, E 124 OS/E23007 in galarita di Tito<br>esquenti finalità e, consentre la partecipaziona ella visita presso III sto della Centr<br>zionale, campioni di prodotto, materiali e aggiornamenti relativi alle iniziative di C<br>ivo ma necessario per partecipaziona ell'iniziativa. Il conferimento del consenso per la<br>il cui sopra. Centrale del Latte di Roma 5 p.A. necessita di comunicare i dati perso<br>el Titolare. I Tuoi dati personali non saranno diffusi a terzi. Il trattamento dei dati di<br>ndicate alla lett. c), saranno conservati per un periodo di 24 mesi. Al fini dell'esec<br>rono i presuppositi, nonché di ottenere la portabilità dei dati fomiti solo se cogett                                                                                                    |

privezygaprinala.he. Qaador ineliess die Fudd andre set van de indexe ero de andre ero de andre de proporte recentra ei dirit die us opportinetessato po de van ero de van proporte recentra ei dirit die us opportinetessato po de van ero de van proporte recentra ei dirit die us opportinetessato po de van ero de van proporte recentra ei dirit die us opportinetessato po de van ero de van proporte recentra ei dirit die us opportinetessato po de van ero de van proporte recentra ei dirit die us opportinetessato po de van ero de van ero Consenso al punto ero de la de van ero de van ero de van ero de van ero de van ero de van ero de van ero de van ero de van ero de van ero de van ero de van ero de van ero de van ero de van ero de van ero de van ero de van ero de van er

Servizio Scuole attivo dalle 10:00 alle 15:00 3346309809
 Centrale del Latte di Roma Spa - P.IVA 05191251007 - <u>Cookie Policy</u> - <u>Privacy Policy</u>

Punti di attenzione:

HOME

CONCORSO \*

VISITE SCOLASTICHE\*

Occorre indicare il codice meccanografico della Scuola di appartenenza e non quello dell'Istituto Comprensivo, qualora ne ricorra il caso. Quindi, nel caso di scuola appartenente a un Istituto Comprensivo, nel campo "Codice della Scuola" va indicato il codice meccanografico della Scuola; inserendo il codice dell'Istituto, il sistema notificherà un errore. Questo modo di procedere abilita ogni scuola dello stesso plesso a prenotare una propria visita. Si precisa che l'elenco delle Scuole è aggiornato a Ottobre del 2022. Nell'eventualità che un codice meccanografico non venga riconosciuto dal sistema, occorre segnalarlo al servizio WhatsAPP scuole (334.6309809); stessa cosa per le scuole private, che, come tali, non hanno un codice meccanografico ufficiale. In questi casi, la scuola sarà inserita nelle tabelle di controllo.

Un secondo punto di attenzione è costituito dai consensi: il primo è facoltativo, al secondo e terzo occorre dare il consenso, pena l'impossibilità di procedere.

Effettuata la registrazione, sarà recapitata una mail all'insegnante e una alla mail ufficiale della Scuola.

L'insegnante dovrà attivare il proprio account seguendo le istruzioni ricevute nella mail; la Scuola dovrà invece approvare la partecipazione all'iniziativa.

Si precisa che la mail dell'insegnante può essere anche una personale, mentre quella della Scuola è prelevata dalle tabelle ufficiali del Ministero.

DI seguito un esempio della mail ricevuta dalla Scuola

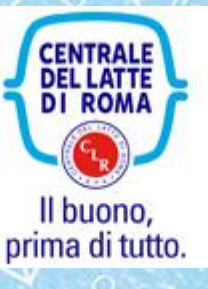

Richiesta di registrazione

Vi comunichiamo che il Prof./Prof.ssa Elena Moreschi insegnante di Matematica e Scienze – elena.moreschi@Centrale del Latte di Romatutorial.it

ha fatto richiesta di registrazione della Scuola Media STAGE, via Nullo, Roma al sito A Scuola con Centrale del Latte di Roma

CLICCA QUI PER GESTIRE L'ISCRIZIONE Cordiali saluti

Centrale del Latte di Roma

Cliccando si presenterà la seguente schermata:

| номе солгаряа                 |                                           |                                                                      |                                 |         |        |
|-------------------------------|-------------------------------------------|----------------------------------------------------------------------|---------------------------------|---------|--------|
|                               | Scuola registrata da Moreschi Elena di Ma | itematica e Scienze - elena.moreschi@                                |                                 |         |        |
| 1000000                       |                                           |                                                                      |                                 |         | Ĭ,     |
|                               | Clicca qui s                              | e vuoi disconnetterti<br>Ille 10:00 alle 15:00 🕥 3346309             | 809                             |         |        |
| e, confermando l'adesione, la | © Centrale del Latte di Roma Spa - PJ     | va 05191251007 - <u>Cookie Policy - Privac</u><br>edura di ammissior | y Policy<br>ne sarà completata. | ) @?- ( |        |
|                               | Prana (                                   |                                                                      |                                 |         | °<br>C |
|                               | 0                                         | No solo                                                              |                                 |         |        |
| $\beta$                       |                                           | A                                                                    |                                 |         |        |
|                               |                                           | Lunder                                                               |                                 |         |        |
| S. at                         | C.                                        | 50                                                                   | 6 5                             |         |        |
| Co & °                        |                                           |                                                                      |                                 | )       |        |

# Secondo passo: la documentazione

Come per tutte le iniziative svolte al di fuori della Scuola, oltre alle procedure necessarie per organizzarle, occorre preparare una serie di documenti che la Centrale del Latte di Romarichiede affinché le visite vengano svolte nel massimo della sicurezza e nel rispetto anche della normativa GDPR vigente.

A tale scopo, è necessario accedere alle pagine in cui questi documenti possono essere prelevati. Le pagine sono differenziate tra scuole primarie e scuole medie.

Accedere alla voce "Visite Scolastiche" e scegliere i documenti per il grado scolastico della propria scuola.

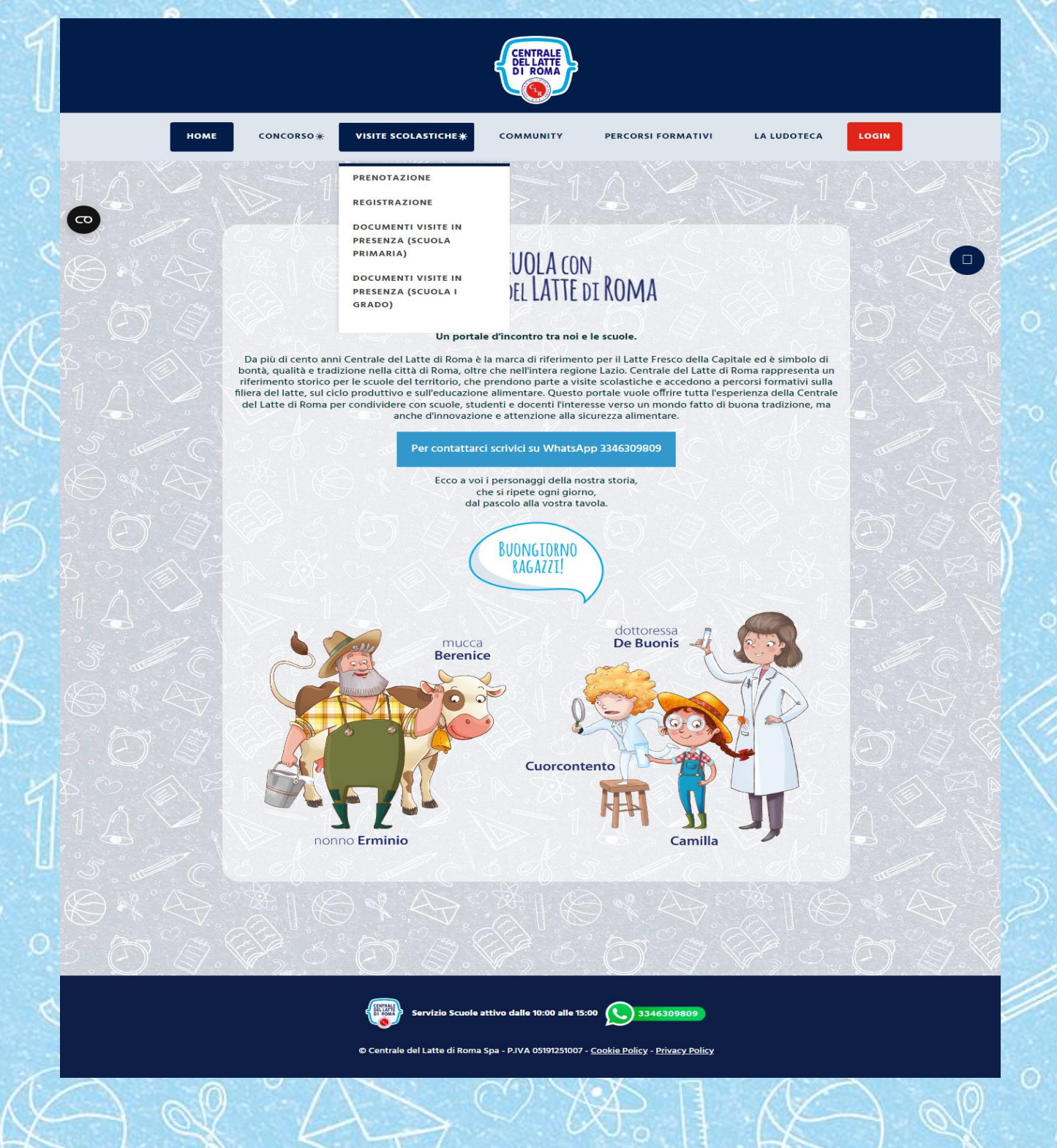

### per esempio, la scuola primaria.

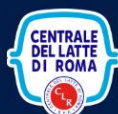

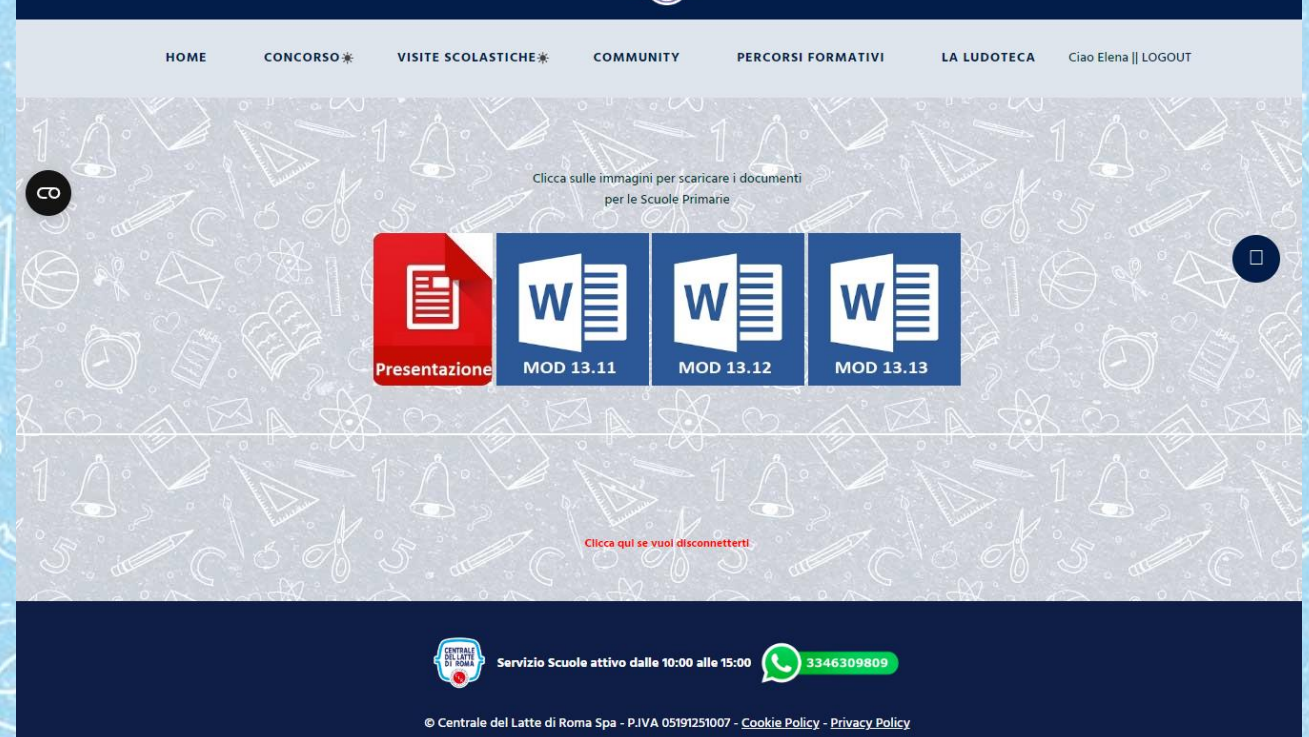

La presentazione descrive i dettagli della visita, mentre i documenti Word vanno compilati possibilmente al computer e, laddove richiesto, sottoscritti di pugno dal Responsabile scolastico o da un suo delegato. I documenti compilati vanno tradotti in formato PDF e successivamente sottoposti alla Centrale del Latte di Roma per controllo e approvazione (vedi parti successive).

# Terzo passo: la prenotazione

La prenotazione della visita è molto semplice e si compone di tre momenti:

- 1. Scelta della data
- 2. Presentazione dei documenti
- 3. Approvazione dei documenti da parte della Centrale del Latte di Roma ed eventuali correzioni

## Scelta della data

Alla prenotazione si accede dal menu "Viste scolastiche"

Selezionando "PRENOTAZIONE" si presenta la seguente schermata:

HOME CONCORSO \* VISITE SCOLASTICHE COMMUNITY PERCORSI FORMATIVI LA LUDOTECA Ciao Elena || LOGOUT Prenotazione Visite CODICE INFO STATO DATA VISIT SCUOLA PER TUTORIAL CLR Effettua una prenotazione per visita: STAGE001 VIA NULLO, ROMA Visita in presenza (max 50 presenze, accompagnatori inclusi)

Servizio Scuole attivo dalle 10:00 alle 15:00 3346309809

ca qui se vuoi discoi

© Centrale del Latte di Roma Spa - P.IVA 05191251007 - <u>Cookie Policy</u> - <u>Privacy Policy</u>

La colonna "stato" documenterà via via l'avanzamento della procedura. Al momento iniziale si presenta come sopra, per cui si può richiedere la data. Occorre tenere presente da subito che ogni visita è strettamente limitata a un massimo di 50 persone, accompagnatori inclusi.

Si presenta quindi il calendario su ci operare la scelta. Le caselle bianche sono date libere, quelle oscurate sono già prenotate da altre scuole o sono non disponibili per festività o per scelte organizzative della Centrale.

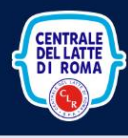

HOME

CONCORSO \*

VISITE SCOLASTICHE

COMMUNITY PERCORSI FORMATIVI

LA LUDOTECA

Ciao Elena || LOGOUT

### Prenotazione scuola STAGE001 SCUOLA PER TUTORIAL CLR VIA NULLO, ROMA

|     | GENNAIO 2023<br>< (La documentazione va presentata entro 10 giorni dalla data prescelta) |     |     |     |     |     |
|-----|------------------------------------------------------------------------------------------|-----|-----|-----|-----|-----|
| DOM | LUN                                                                                      | MAR | MER | GIO | VEN | SAB |
| 1   | 2                                                                                        | 3   | 4   | 5   | 6   | 7   |
| 8   | 9                                                                                        | 10  | 11  | 12  | 13  | 14  |
| 15  | 16                                                                                       | 17  | 18  | 19  | 20  | 21  |
| 22  | 23                                                                                       | 24  | 25  | 26  | 27  | 28  |
| 29  | 30                                                                                       | 31  |     |     |     |     |

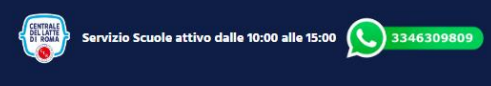

Clicca qui se vuoi disconnetterti

© Centrale del Latte di Roma Spa - P.IVA 05191251007 - Cookie Policy - Privacy Policy

Altra raccomandazione, qui richiamata su ogni pagina del calendario, è che la presentazione dei documenti deve essere fatta entro 10 giorni dalla data prescelta. Pertanto, occorre assicurarsi preventivamente che le adesioni delle classi e tutta l'organizzazione di supporto alla visita siano attuabili in questi termini temporali.

Una volta scelta la data (in questo esempio il 30 gennaio), appare la seguente schermata:

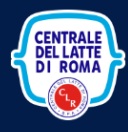

PERCORSI FORMATIVI

COMMUNITY

номе

VISITE SCOLASTICHE \*

LA LUDOTECA

CA Ciao Elena || LOGOUT

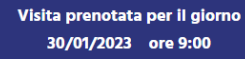

#### DOCUMENTAZIONE

Scarica i documenti dalla sezione DOCUMENTI Una volta compilati, torna su questa pagina e caricali Il file dovrà essere in formato JPG o PDF e con un peso non superiore a 2MB

Carica il documento: Modello 13.11 CLR
Scegli file Nessun file selezionato

Carica il documento: Modello 13.12 CLR
Scegli file Nessun file selezionato

Carica il documento: Modello 13.13 CLR Scegli file Nessun file selezionato

CARICA

Servizio Scuole attivo dalle 10:00 alle 15:00 3346309809
 Centrale del Latte di Roma Spa - P.IVA 05191251007 - <u>Cookie Policy</u> - <u>Privacy Policy</u>

Clicca qui se vuoi disconnetterti

la quale conferma la visita e propone già l'inserimento dei documenti. La prenotazione della data si chiude qui; a un successivo rientro, tornando sulla pagina di prenotazione, apparirà la seguente schermata, che rimanda alla precedente cliccando su "Guarda":

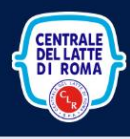

HOME

concorso \*

VISITE SCOLASTICHE\*

COMMUNITY PERCORSI FORMATIVI LA LUDOTECA

Ciao Elena || LOGOUT

| CODICE   | INFO OTA IL CONT        | STATO O STATO                       | DATA VISIT |
|----------|-------------------------|-------------------------------------|------------|
| STAGE001 | SCUOLA PER TUTORIAL CLR | Prenotazione in attesa di documenti | 30/01/2023 |

l se vuoi di

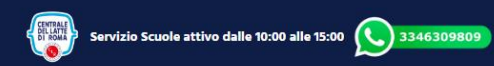

© Centrale del Latte di Roma Spa - P.IVA 05191251007 - Cookie Policy - Privacy Policy

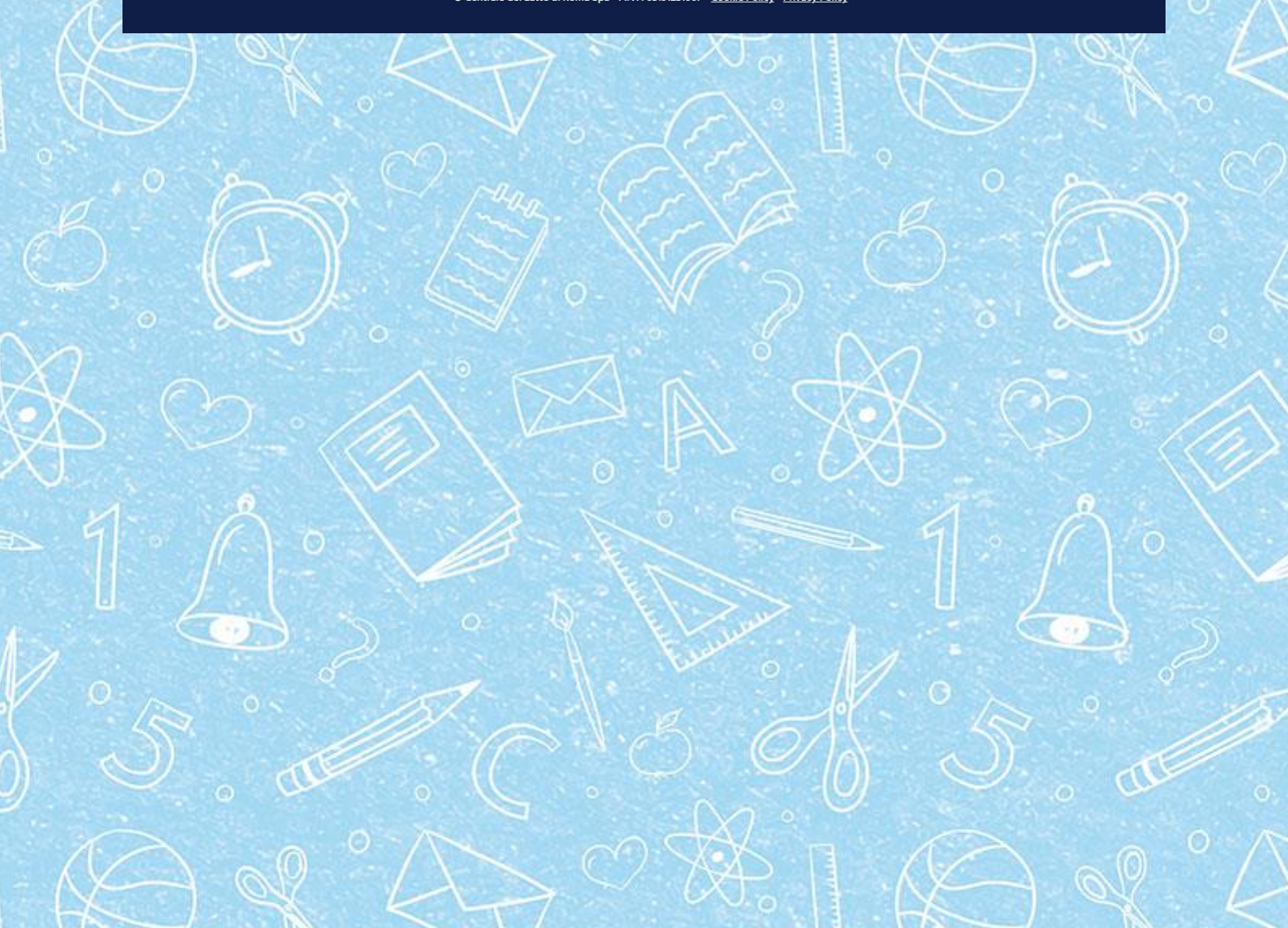

### Presentazione dei documenti

Quando TUTTI i documenti saranno pronti, potranno essere caricati per il controllo della Centrale del Latte di Roma

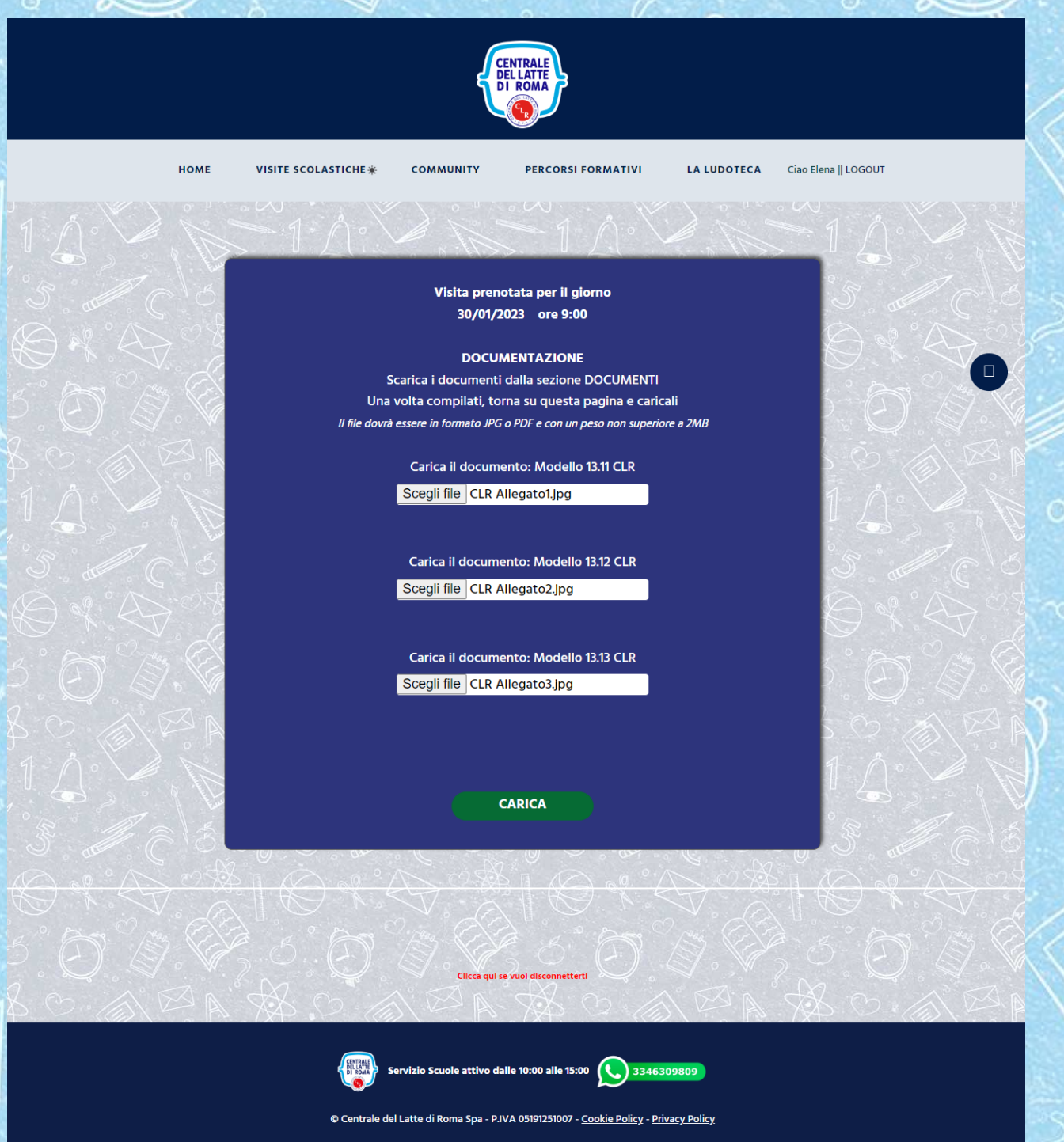

Come si può vedere, **devono essere inseriti contemporaneamente tutti e tre i documenti**; se si omette l'inserimento anche di uno soltanto, la trasmissione non viene effettuata.

A questo punto non rimane che attendere l'approvazione della visita da parte della Centrale del Latte di Roma; la schermata di avanzamento sarà come la seguente:

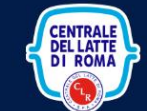

PERCORSI FORMATIVI

COMMUNITY

LA LUDOTECA Ciao E

CA Ciao Elena || LOGOUT

Visita prenotata per il giorno 30/01/2023 ore 9:00

DOCUMENTAZIONE Scarica i documenti dalla sezione DOCUMENTI Una volta compilati, torna su questa pagina e caricali Il file dovrà essere in formato JPG o PDF e con un peso non superiore a 2MB

Ocumento in attesa di approvazione - Modello 13.11 CLR VISUALIZZA FILE

Ocumento in attesa di approvazione - Modello 13.12 CLR VISUALIZZA FILE

Ocumento in attesa di approvazione - Modello 13.13 CLR <u>VISUALIZZA FILE</u>

CARICA

Clicca qui se vuoi disconnetterti

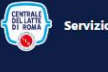

Servizio Scuole attivo dalle 10:00 alle 15:00 3346309809

© Centrale del Latte di Roma Spa - P.IVA 05191251007 - Cookie Policy - Privacy Policy

## Approvazione dei documenti

номе

VISITE SCOLASTICHE \*

Nel caso uno o più documenti non fossero compilati correttamente, la schermata di avanzamento sarebbe come segue:

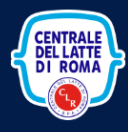

COMMUNITY

номе

VISITE SCOLASTICHE \*

LA LUDOTECA

Ciao Elena || LOGOUT

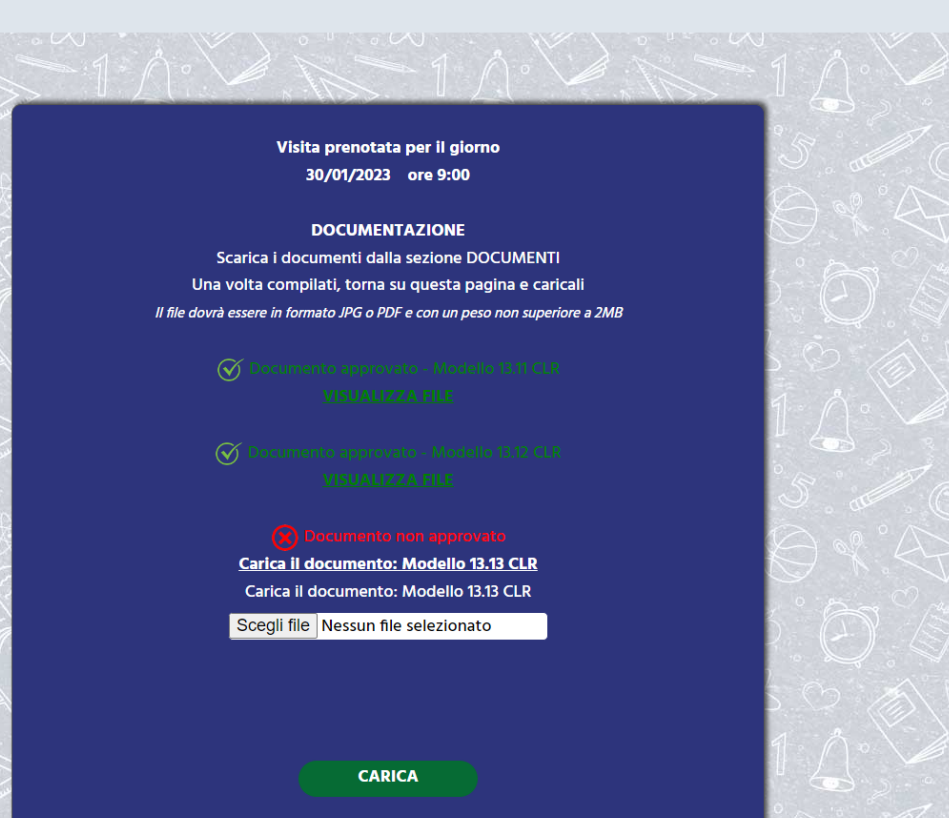

PERCORSI FORMATIVI

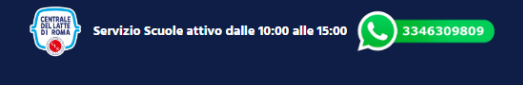

Clicca qui se vuoi disconnetterti

© Centrale del Latte di Roma Spa - P.IVA 05191251007 - <u>Cookie Policy</u> - <u>Privacy Policy</u>

In questo caso, il documento non approvato dovrà essere corretto e ritrasmesso da questa stessa schermata. Nel caso non fossero chiare le motivazioni del respingimento del documento, occorrerà richiedere direttamente informazioni alla Centrale al numero whatsapp dedicato.

Quando tutti i documenti sono approvati, la schermata di avanzamento sarà la seguente:

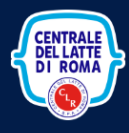

COMMUNITY

номе

VISITE SCOLASTICHE \*

LA LUDOTECA

CA Ciao Elena || LOGOUT

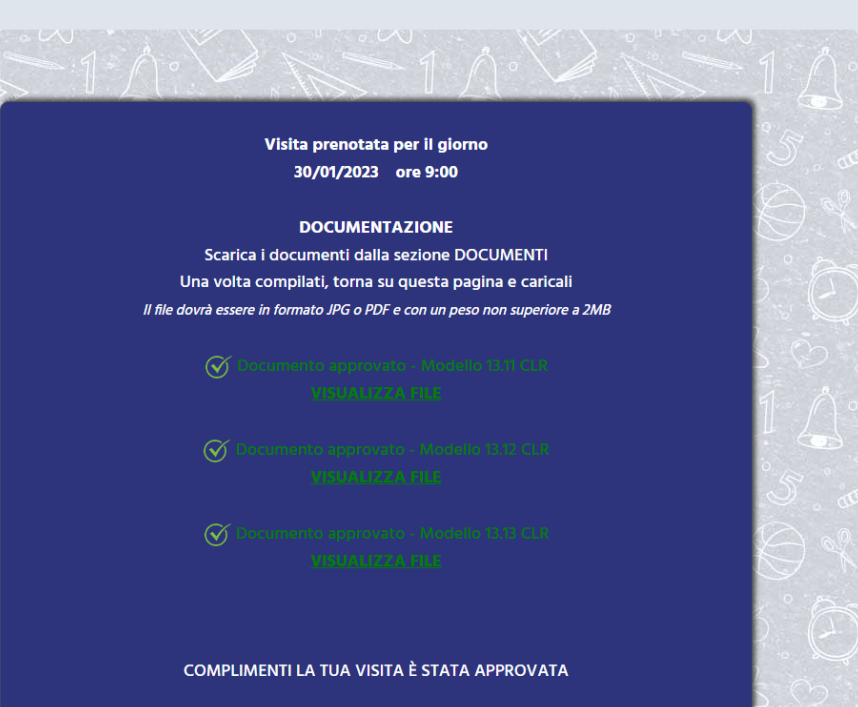

PERCORSI FORMATIVI

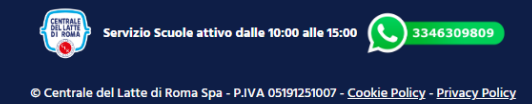

Clicca qui se vuoi disconnetterti

All'insegnante che ha presentato la richiesta della visita viene recapitata una email di conferma:

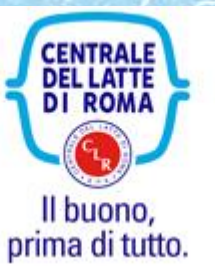

Gentile Insegnante,

Abbiamo il piacere di comunicarle che la sua visita è stata approvata e che avrà luogo il giorno 30/01/2023 a partire dalle ore 9:00

L'attendiamo con la sua classe in Centrale del Latte di Roma Via Fondi di Monastero 262. Siamo situati in prossimità dell'uscita 12 del raccordo anulare tra la 11 Nomentana e la 13 Tiburtina. Qualora la classe arrivi da Nomentana si deve all'uscita svoltare a sinistra e percorrere il viadotto andando sempre dritto, non prendere in nessun caso la rampa che si trova a sinistra ma passare sotto il ponte.

Qualora la classe arrivi dall'uscita Tiburtina le indicazioni sono le stesse salvo che all'uscita del raccordo si deve andare diritto.

Infine, qualora venga usato il navigatore, conviene non digitare l'indirizzo che in questo caso dovrebbe essere Via Belmonte in Sabina, ma digitare Centrale del Latte di Roma.

Alla visita abbiamo associato il codice: 590638, che potrebbe essere usato in caso di visita virtuale in streaming.

Il codice servirà anche per accedere ai Percorsi Formativi e sarà valido fino al: 15/02/2023

Cordiali Saluti Servizio Scuole Centrale del Latte di Roma

Ora non resta che attendere la visita!

# La visita

La visita si svolgerà secondo le modalità indicate nel documento di Presentazione scaricabile dal sito alla voce di menu "Visite scolastiche".

Una volta conclusa la visita, l'insegnante viene invitato a compilare un questionario di gradimento, che ha due finalità:

- 1. Dare la possibilità alla Centrale di migliorare sempre di più questo Servizio alle Scuole
- 2. Sbloccare il codice di accesso ai Percorsi Formativi

Pertanto, dal giorno seguente la visita, la schermata di avanzamento sarà la seguente:

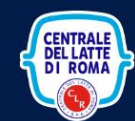

Prenotazione Visite

STATO

Puoi rispondere al questionario

PERCORSI FORMATIVI

LA LUDOTECA

Ciao Elena || LOGOUT

DATA VISIT

29/11/2022

COMMUNITY

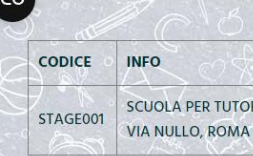

HOME

SCUOLA PER TUTORIAL CLR

CONCORSO \*

VISITE SCOLASTICHE\*

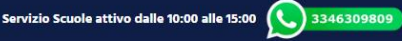

© Centrale del Latte di Roma Spa - P.IVA 05191251007 - <u>Cookie Policy</u> - <u>Privacy Policy</u>

ca qui se vuoi disc

Cliccando su "Puoi rispondere al questionario" si arriva alla seguente schermata:

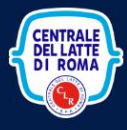

PERCORSI FORMATIVI

LA LUDOTECA Ciao Elena || LOGOUT

Rispondi al questionario per dartecipa

COMMUNITY

#### QUESTIONARIO DI CUSTOMER SATISFACTION

VISITE SCOLASTICHE\*

HOME

CONCORSO \*

La Centrale del Latte di Roma sta conducendo un'indagine di customer satisfation con l'obiettivo di raccogliere stimoli e suggerimenti che ci permettano di offrire un servizio che risponda appieno alle aspettative specifiche della sua scuola.

La sua opinione è di fondamentale valore per noi ed apprezzeremmo davvero la sua partecipazione e Le chiediamo di compilare questo breve questionario che non durerà più di 5 minuti.

Desidero ringraziarLa anticipatamente per la sua collaborazione ed il tempo che vorrà dedicarci. Ci consideri comunque a sua disposizione per ogni ulteriore esigenza (servizio whatsApp scuole 3346309809)

vizio Scuole attivo dalle 10:00 alle 15:00 🚫 3346309809

Al completamento del questionario, viene presentata questa schermata:

CENTRALE DEL LATTE DI ROMA Rispondi al questionario per partecipa

COMMUNITY

PERCORSI FORMATIVI

LA LUDOTECA

Ciao Elena || LOGOUT

номе

0

CONCORSO \*

VISITE SCOLASTICHE\*

Grazie per aver completato il questionario. Ora i tuoi alunni potranno visitare la pagina dei percorsi formativi! Ricorda che la password per accedervi è: 590638 e che scadrà il giorno 15/02/2023

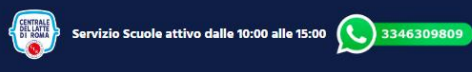

# Percorsi formativi

HOME

CONCORSO \*

Con la password abilitata, che l'insegnante darà agli studenti che hanno fatto la visita, si può accedere alla pagina dei percorsi formativi, dove si potrà disporre di un libro di testo e video. La password è diversa per ogni visita e ha una validità di 15 giorni dalla visita.

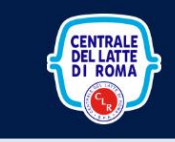

COMMUNITY

VISITE SCOLASTICHE

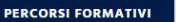

LA LUDOTECA Ciao Elena || LOGOUT

# A SCUOLA CON CENTRALE DEL LATTE DI ROMA

#### Percorsi formativi.

Il percorso del latte, un viaggio complesso, che richiede tanto lavoro, attenzione, cura, ma che allo stasso tempo deve avvenire molto velocemente per fare arrivare il latte fresco dalla fattoria prima e dallo stabilimento poi, alla tavola. Qui in Centrale del Latte di Roma la regola è: il buono, prima di tutto. Ecco perché anche il percorso del latte è un viaggio che richiede lavoro, attenzione, cura e al tempo stesso velocità. Il latte deve infatti arrivare fresco prima dalla fattoria allo stabilimento, poi alla tavola! Sai com'è fatto il latte? Conosci tutto il percorso che fa il latte fresco fino alla tu avola? Se non hal tutte le risposte, sei nella sezione giusta! Qui infatti scoprirai tutti i processi che danno origine a quel prodotto gustoso, sano e sicuro chiamato latte fresco. All'interno di questa sezione trovi i percorsi dedicati a studenti delle scuole elementari e medie: schede, video, illustrazioni per approfondire gli argomenti appresi durante le visite e tante curiosità alla scoperta del mondo del latte. Conoscere com'è fatto il mondo della Centrale del Latte di Roma, il mondo del "Buono, prima di tutto" non è mai stato così semplice e divertente! Ti ricordiamo che questa sezione è dedicata solo alle classi che hanno già effettuato la visita presso la Centrale del Latte di Roma.

ACCEDI ALLA PAGINA🔆

Venite a scoprire quali percorsi formativi abbiamo pensato per voi.

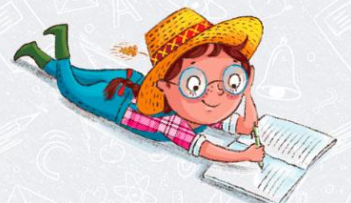

Servi

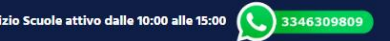

© Centrale del Latte di Roma Spa - P.IVA 05191251007 - Cookie Policy - Privacy Policy

## Accedendo alla pagina, dopo aver inserito il codice password:

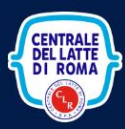

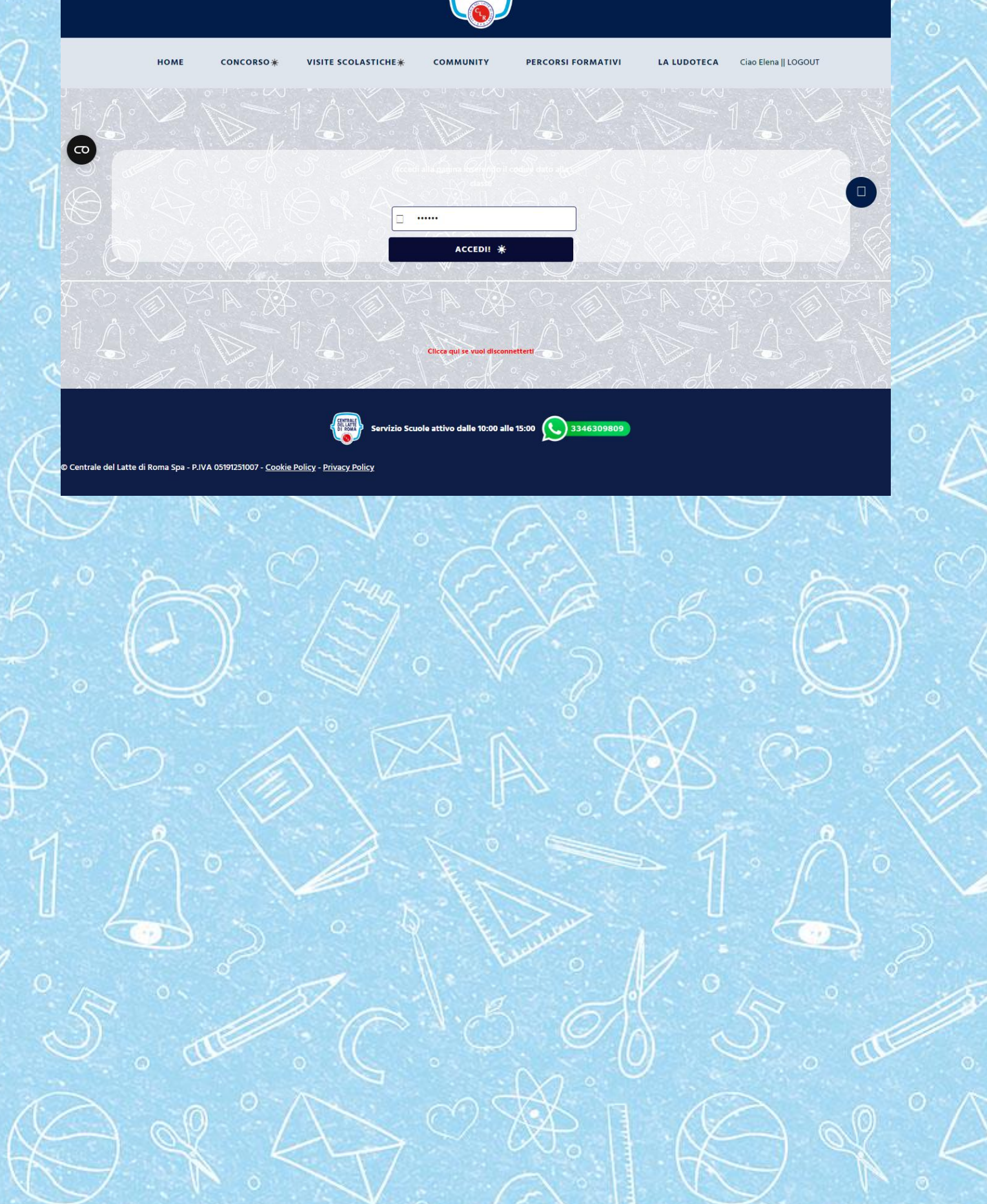

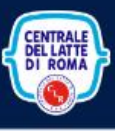

HOME

CONCORSO \*

VISITE SCOLASTICHE

COMMUNITY PERCORSI FORMATIVI

LA LUDOTECA Ciao Elena || LOGOUT

## Siamo lieti di darvi il benvenuto nel nuovo progetto scuole Centrale del Latte di Roma.

Vogliamo condividere subito con voi questa storia, che riscalda il cuore ai bambini ed agli adulti. Perché ai sogni bisogna sempre credere e tenerli stretti nel cuore qualsiasi età si abbia, solo così possono diventare realtà.

# IL SEGRETO DELLA BONTÀ DELLA CENTRALE DEL LATTE DI ROMA? SI CHIAMA CUORCONTENTO.

Ha più di cento anni ma è ancora un bambino. E com'è mai possibile -vi chiederete- che esista una creatura così giovane ma... ultracentenaria? La risposta è che Cuorcontento è anche e soprattutto un folletto. Buono, però. Sembra sia nato spontaneamente insieme alla Centrale del Latte di Roma nei primi del '900. Da allora ha continuato a starle vicino e a diffondere bontà ovunque. E ancor oggi è il suo vero ispiratore. Eppure, nessuno dice di averlo mai visto, tranne i bambini. Inizia però ad aleggiare il sospetto che in realtà i grandi facciano finta di non vederlo per non passare per visionari! Ad esempio, pare che Cuorcontento abbia dato un consiglio a un tecnico di laboratorio del latte, il quale è stato sorpreso a esclamare nella stanza vuota: "Ah, ma io c'ero arrivato da solo!" Coincidenze? Chissà. Ma non è tutto. Cuorcontento aiuta gli allevatori ad essere ancora più buoni. Grazie infatti al suoi superpoteri ipnotici, li fa parlare addirittura con le mucche. E non si sa come, quelle li capiscono, mentre gli allevatori comprendono i loro muggiti! Sta di fatto che, in questa armonia, le mucche producono un latte superbuono. Sempre con la magica complicità di Cuorcontento. Insomma diciamolo: la Centrale del Latte di Roma aveva un segreto. Oggi, questo segreto ha finalmente un nome.

DEL LATTI

# Materiale didattico scuole elementari

## Libro

Camilla, Nonno Erminio, la Dottoressa De Buonis e Cuorcontento ti danno il benvenuto nel programma scuole della Centrale del Latte di Roma. Cliccando su questo testo potrai scaricare il Racconto del Latte per iniziare la tua avventura con Centrale del Latte di Roma

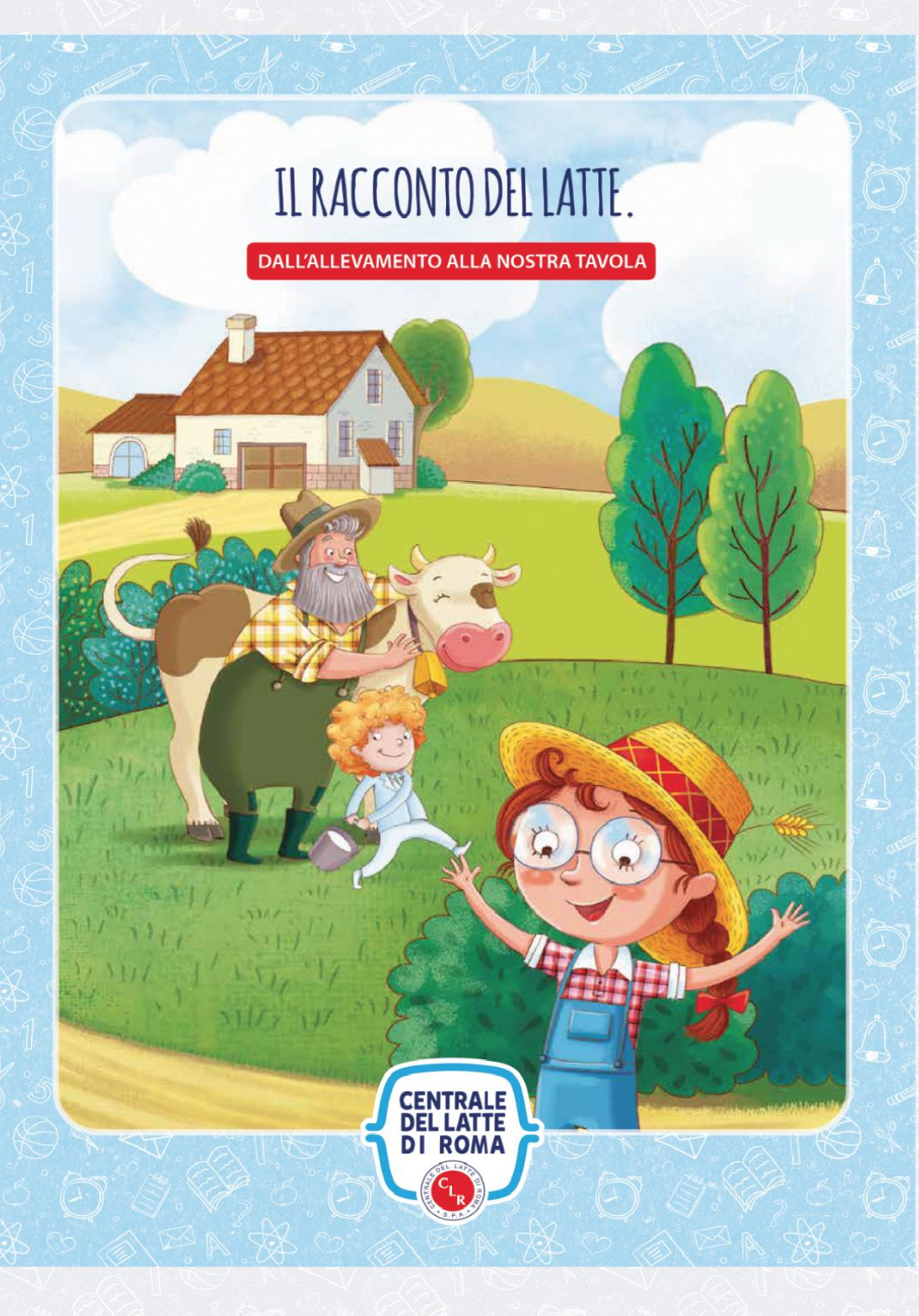

## Video Fattoria

## Concorso

Sul sito è prevista una sezione concorso, che suggeriamo di visitare scaricando i moduli per l'iscrizione/ partecipazione

## Interazione tra le scuole

Sul sito è prevista una bacheca soggetta a moderazione dove le scuole partecipanti possono condividere la loro esperienza, le loro riflessioni ed i dubbi.

# Ludoteca

E' stata pensata anche una ludoteca il tema che guida i materiali presenti è il rispetto dell'ambiente

Riutilizza e Gusta; Riutilizza e Crea le confezioni della Centrale del Latte di Roma fantastiche per giocarci utile per cucinarci.